# Mannagongd til excel inntøppingar skjal

Versión: v1.0

| 1 | Fíl go         | bymsla                                           | . 2      |
|---|----------------|--------------------------------------------------|----------|
|   | 1.1            | Starvfólk á US                                   | . 2      |
|   | 1.2            | Naemingur á US                                   | . 2      |
|   | 1.3            | Eksternur                                        | . 2      |
| 2 | Ger f          | ílu klára til inntøpping (bert galdandi fyri US) | . 2      |
| 3 | Inntø          | øpping                                           | . 2      |
|   | 3.1            | Flykrur til inntøpping                           | . 3      |
|   | 3.1.1          | KanningarRapport                                 | 3        |
|   | 3.1.3<br>3.1.4 | BotnSyni<br>SýniKanningarfolk                    | 4<br>5   |
|   | 3.1.5          | BotnDjor                                         | 5        |
|   | 3.1.6<br>3.1.7 | UrslitSens<br>UrslitKemi                         | 6<br>7   |
|   | 3.1.8          | DjorlivSyni                                      | 8        |
|   | 3.1.9          |                                                  | 9<br>10  |
|   | 5.2            |                                                  | 10       |
|   | 3.2.1          | dropdown<br>tabur                                | 10<br>10 |
|   | 3.2.2          | taxonpath                                        | 10<br>10 |
|   | 3.2.4          | version                                          | 10       |

# 1 Fíl goymsla

## 1.1 Starvfólk á US

Frágreiðingar frá ár 2019 skulu skulu intøppast í excelfíluna sum eitur: **v#.#\_USBotnYYMMDD** t.d. v1.0\_USBotn191008. Henda fílan liggur á I:\VERND\databasi-usbotn\usbotn-mastersheet\datausbotnfilt\...

Eldri frágreiðingar skulu intøppast í excelfíluna sum eitur: **v#.#\_USBotnGomulYYMMDD** t.d. v1.0\_USBotnGomul191008. I:\VERND\databasi-usbotn\usbotn-mastersheet\...

Inntøppaðar excelfílur skulu goymast undir: I:\VERND\databasi-usbotn\inntastað\{aliøki}\...

#### 1.2 Naemingur á US

Sama vegleiðing er galdandi sum fyri starvsfólk á US, men fíl adressen er:

X:\databasi-usbotn\usbotn-mastersheet\...

X:\databasi-usbotn\inntastað\{aliøki}\...

#### 1.3 Eksternur

Tak excel fílluna niður á heimasíðuni hjá Umhvørvisstovuni, saman við hesari vegleiðing og hjálpitalvum.

# 2 Ger fílu klára til inntøpping (bert galdandi fyri US)

- 1. tak avrit av tí excel "mastersheet" fíluni (sí yvirskrift nr. 1)
- 2. leg avriti inn í mappuna við navninum á aliøkinum sum frágreiðingin sum skal inntøppast er frá (sí yvirskrift nr. 1)
- 3. gev excel fíluni nýtt navn
  - a. AXX-YYMMDD (aliøki-dagfesting á frágreiðingini í formatinum ár, mánaður, dagur)
  - b. Til dømis, aliøki A14, frágreiðingin er útkomin 05-10-2008 → A14-081005
- 4. lat hesa nýggju excel fíluna upp og byrja inntøppingina.

# 3 Inntøpping

Excel fílan inniheldur 12 flykrur (faneblad), harav 8 eru til inntøpping og 4 innihalda hjálpi talvur, ið verða nýttar til inntøppingina.

Ymiskar cellur hava ein dropdown lista, hetta sæst við at trýsta á celluna og um ein lítil gráur pílur kemur fram á høgru síðu, so ber til at trýsta á hann fyri síðani at síggja loyvdu virðini fyri júst hesa celluna.

# 3.1 Flykrur til inntøpping

### 3.1.1 KanningarRapport

KanningarRapport flykran er eitt slag av metadatakorti fyri hvørja frágreiðing

| Kolonnu navn              | Datatypa      | NOT NULL | Dataformat | Drop-<br>down | Viðmerking                                                                                                    |
|---------------------------|---------------|----------|------------|---------------|----------------------------------------------------------------------------------------------------|
| rap_id                    | Varchar(12)   | NOT NULL | AXX-YYMMDD |               | Aliøki – dato<br>Hendan cellan hevur eina automatiska útrokning og skal tí IKKI<br>fyllast út                                   |
| utgava_navn               | Varchar(50)   |          |            |               | Frágreiðingar nr. ella navn um nakað er givið                                                                                   |
| alioki_id                 | Varchar(5)    | NOT NULL | AXX        | Ja            | aliøki                                                                                                    |
| utgava_dato               | Date          | NOT NULL | dd-mm-yyyy |               | Dagfesting á frágreiðingini                                                                                                    |
| kfelag_id                 | Varchar(5)    | NOT NULL |            |               | Kanningarfelag í stendur fyri frágreiðingini                                                                                    |
| utgava_slag               | Varchar(5)    |          |            | Ja            |                                                                                                    |
| alis_utsetuar             | Numeric(4,0)  |          | YYYY       |               | Alitøl – útsetuár                                                                                                    |
| alis_tal_við_kanning      | Numeric(12,0) |          |            |               | Alitøl – samlað tal av fiski tá kanningarnar eru gjørdar                                                                        |
| alis_biomassi_við_kanning | Numeric(12,0) |          |            |               | Alitøl – samlaður biomassi av fiski tá kanningarnar eru gjørdar                                                                 |
| alis_sumvokstur           | Numeric(12,0) |          |            |               | Alitøl –                                                                                                    |
| alis_sumfodur             | Numeric(12,0) |          |            |               | Alitøl –                                                                                                    |
| avgreiðsludato            | Date          |          |            |               | Dagfesting at frágreiðing er móttikin á Umhvørvisstovuni                                                                        |
| journal_nr                | Varchar(50)   |          |            |               | Journal nr á frágreiðingini                                                                                                    |
| GIStype                   |               |          |            | Ja            | GIS dataformat nýtt í inntøppingini, samað GIStypa skal nýtast í<br>flykruni "BotnSyni" og "DjorlivSyni"<br>deg min → 62.12,987 |
|                           |               |          |            |               | decimal $\rightarrow$ 62,75849                                                                                                  |
| rap viðmerking            | Varchar(200)  |          |            |               |                                                                                                    |

#### 3.1.3 BotnSyni

Hvørt sýni fær eitt ID (botn\_id), hetta ID verður so nýtt til allar aðrar inntøppingar sum umhandla júst tað sýni. BotnSyni flykrar er tí eitt slag av metadata korti fyri sjálvt botnsýni.

| Kolonnu navn      | Datatypa     | NOT NULL | Dataformat | Drop-<br>down | Viðmerking                                                                    |
|-------------------|--------------|----------|------------|---------------|-------------------------------------------------------------------------------|
| hotn id           | Varchar(50)  |          |            |               | Stodslag_id – stodnr                                                          |
|                   | varchar(50)  |          |            |               | Hendan cellan hevur eina automatiska útrokning og skal tí IKKI fyllast út     |
| stodslag_id       | Varchar(5)   | NOT NULL |            | Ja            | Støðslag                                                                      |
| stodnr            | Varchar(20)  |          |            |               | Navn ella nummar á støð                                                       |
| synistoku_dato    | Date         |          | dd-mm-yyyy |               | Sýnistøkudagur                                                                |
| _botnheint_id     | Varchar(5)   | NOT NULL |            | Ja            | Botnheintari nýttur                                                           |
| grabbavidd_m2     | Numeric(6,4) |          |            |               | Vídd á botnheintara/grabba í m2                                               |
| haps_synilongd_cm | Numeric()    |          |            |               | Um hapsur er nýttur, so hvussu nógvir cm av sýni eru í                        |
| plan_Ing          |              |          |            |               | Planlagt longitude (x-ásin)                                                   |
| plan_lat          |              |          |            |               | Planlagt latitude (y-ásin)                                                    |
| Ing               |              |          |            |               | Longitude (x-ásin)                                                            |
| lat               |              |          |            |               | Latitude (y-ásin)                                                             |
| dypi              | Numeric()    |          |            |               | Dýpi í metrum                                                                 |
| tal_av_royndum    | Numeric()    |          |            |               | Hvussu nógvar ferðrir man hevur roynt at fingið eitt sýni upp                 |
| sandur            |              |          |            |               |                                                                               |
| grus              |              |          |            |               |                                                                               |
| leirur            |              |          |            |               |                                                                               |
| mora              |              |          |            |               |                                                                               |
| steinabotnur      |              |          |            |               | i – iz n – nei témt – ikki kannað                                             |
| klettur           | Varchar(1)   |          |            | ja            | J = Jd, $H = Hel, totht = IKK Kalillao.$                                      |
| skeljasandur      |              |          |            |               |                                                                               |
| steinagrus        |              |          |            |               |                                                                               |
| silt              |              |          |            |               |                                                                               |
| evja              |              |          |            |               |                                                                               |
| okent             |              |          |            |               |                                                                               |
| aliaind           | Varchar(20)  |          |            |               | Hetta er bert galdandi fyri ringsýni.                                         |
|                   | varchar(20)  |          |            |               | Heiti á alieindini har tey ávísu ringsýnini eru tikin. T.d. Innara og uttara. |
| ringur_nr         | Varchar(20)  |          |            |               | Ring nummari hjá alaranum                                                     |
| hfs_ringur        | Varchar(20)  |          |            |               | Ring nummari sum Heilsufrøðiligastarvsstovan nýtir                            |
| botn vidmerking   | Varchar(200) |          |            |               |                                                                               |

## 3.1.4 SýniKanningarfolk

| Kolonnu navn            | Datatypa     | NOT NULL | Dataformat | Drop-<br>down | Viðmerking                                                                                                    |
|-------------------------|--------------|----------|------------|---------------|----------------------------------------------------------------------------------------------------|
| botn_id                 | Varchar(50)  | NOT NULL |            | Ja            |                                                                                                    |
| Kfolk_id                | Varchar(5)   | NOT NULL |            | Ja            | Kanningarfólk, stytting.<br>Um tvey fólk tóku sýni, so skal sýni inntøppast tvær ferðir við hvør<br>sýnum kanningarfólki. |
| Synikannfolk_vidmerking | Varchar(200) |          |            |               |                                                                                                    |

### 3.1.5 BotnDjor

| Kolonnu navn            | Datatypa      | NOT NULL | Dataformat | Drop-<br>down | Viðmerking                        |                              |
|-------------------------|---------------|----------|------------|---------------|-----------------------------------|------------------------------|
| botn_id                 | Varchar(50)   | NOT NULL |            | Ja            |                                   |                              |
| tindadyr                |               |          |            |               |                                   |                              |
| krabbadyr               |               |          |            |               |                                   |                              |
| lindyr                  | Varchar(5)    |          |            | La            | i – ia n – nei tómt – ikki kannað |                              |
| madkar                  | varchar(5)    |          |            | 19            |                                   |                              |
| malacoceros_fuliginosus |               |          |            |               |                                   |                              |
| capitella_capitata      |               |          |            |               |                                   |                              |
| djor_alikervi           |               |          |            |               | Djór frá alikervinum              | _                            |
| djor_onnur              |               |          |            |               | Onnur djór                        | _                            |
| fodur                   |               |          |            |               | Fóður                             |                              |
| skarn                   |               |          |            |               | Skarn                             | _                            |
| beggiatoa               | Varchar(1)    |          |            | ја            | Beggiatoa til staðar              | j = ja, n = nei, tómt = ikki |
| blodr_spontant          | Val Cliai (1) |          |            |               | Bløðrar spontant á staðnum        | kannað.                      |
| blodr_synistoku         |               |          |            |               | Bløðrar við sýnistøku             |                              |
| blodr_syni              |               |          |            |               | Bløðrar í sýninum                 |                              |
| kann_kemi               |               |          |            |               | Kemisk kanning gjørd              |                              |
| kann_djor               |               |          |            |               | Djóralívskanning gjørd            |                              |
| bdjor_vidmerking        | Varchar(200)  |          |            |               |                                   |                              |

#### 3.1.6 UrslitSens

| Kolonnu navn          | Datatypa     | NOT NULL | Dataformat | Drop-<br>down | Viðmerking                                            |
|-----------------------|--------------|----------|------------|---------------|-------------------------------------------------------|
| botn_id               | Varchar(50)  | NOT NULL |            | Ja            |                                                       |
| djor                  | Varchar(1)   |          |            | Ja            | j = ja, n = nei, tómt = ikki kannað.                  |
| рН                    | Numeric()    |          |            |               |                                                       |
| eh_mata               | Numeric()    |          |            |               | Redox potentiali (mV) mátað í sýninum                 |
| eh_buffer_standard    | Numeric()    |          |            |               | Redox potentiali (mV) á buffaranum                    |
| eh_buffer_mata        | Numeric()    |          |            |               | Redox potentiali (mV) mátað í buffaranum              |
| eh_elektrodu_standard | Numeric()    |          |            |               | Redox potentiali (mV) á elektroduni                   |
|                       |              |          |            |               | Korrigera redox potentiali (mV)                       |
| eh_korr               | Numeric()    |          |            |               | (eh_mata) + (eh_buffer_standard) – (eh_buffer_mata) + |
|                       |              |          |            |               | (eh_elektrodu_standard)                               |
| ph_eh_stig            | Numeric()    |          |            |               | Avlisið á grafinum í vegleiðingini (1-5)              |
| stoda_ii_stig         | Varchar(5)   |          |            | Ja            |                                                       |
| blodrur               | Varchar(1)   |          |            | Ja            | Ja = j, nei = n, tómt = ikki kannað.                  |
| litur                 | Varchar(5)   |          |            | Ja            | Litur á sýninum                                       |
| luktur                | Varchar(5)   |          |            | Ja            | Luktur á sýninum                                      |
| fastleiki             | Varchar(5)   |          |            | Ja            | Fastleiki á sýninum                                   |
| grabbanogd            | Varchar(5)   |          |            | Ja            | Nøgdin av sýni í grabbanum                            |
| evjutjugd             | Varchar(5)   |          |            | Ja            | Tjúgdin á einum møguligum evjulagi á sýninum          |
| summur                | Numeric()    |          |            |               | Summur sum er útroknaður í frágreiðingini             |
| summur_korr           | Numeric()    |          |            |               | Summur × 0.22                                         |
| stoda_iii_stig        | Varchar(5)   |          |            | Ja            |                                                       |
| stoda_iiogiii_mean    | Numeric()    |          |            |               | Miðal á støðu II og III                               |
| stoda_iiogiii_stig    | Varchar(5)   |          |            | Ja            |                                                       |
| tridhaegst            | Varchar(1)   |          |            | Ja            | j = ja, n = nei, tómt = ikki kannað.                  |
| urslitsens_vidmerking | Varchar(200) |          |            |               |                                                       |

#### 3.1.7 UrslitKemi

| Kolonnu navn          | Datatypa     | NOT NULL | Dataformat | Drop-<br>down | Viðmerking                                                      |
|-----------------------|--------------|----------|------------|---------------|-----------------------------------------------------------------|
| botn_id               | Varchar(50)  | NOT NULL |            | Ja            |                                                                 |
| evni                  | Varchar(5)   | NOT NULL |            | Ja            | Evni sum er kannað                                              |
| virdi                 | Numeric()    |          |            |               | Nøgdin av kannaða evninum                                       |
| eind                  | Varchar(5)   | NOT NULL |            | ja            | Eindin á nøgdini                                                |
| hasis                 | Varchar(5)   |          |            | ia            | Basis of determination – hvørt basis kanningin er framd         |
|                       | Valchal(5)   |          |            | Ja            | D = turrvekt, W = vátvekt, L = feittvekt                        |
| oflag                 | Varchar(5)   |          |            | ја            | Qualifier flag                                                  |
|                       |              |          |            |               | < = minni enn, > = meira enn                                    |
| lod                   | Numeric()    |          |            |               | Limit of detection                                              |
| loq                   | Numeric()    |          |            |               | Limit of quantification                                         |
| matiovissa            | Numeric()    |          |            |               | Mátióvissan (uncertainty of reported value)                     |
|                       |              |          |            |               | Hvussu er uppgivna mátióvissan útroknað? (Method of calculating |
| met_matiovissa        | Varchar(5)   |          |            | ja            | uncertainty)                                                    |
|                       |              |          |            |               | % = procent óvissa, SD = standard deviation (+/-)               |
| starvsstova           | Varchar(6)   |          |            | ja            | Kanningarstarvsstovan ið hevur framt kanningarnar               |
| urslitkemi_vidmerking | Varchar(200) |          |            |               |                                                                 |

## 3.1.8 DjorlivSyni

| Kolonnu navn     | Datatypa    | NOT NULL | Dataformat | Drop-<br>down | Viðmerking                                                           |
|------------------|-------------|----------|------------|---------------|----------------------------------------------------------------------|
| djorliv_id       | Varchar(50) | NOT NULL |            |               |                                                                      |
| botn_id          | Varchar(50) | NOT NULL |            | Ja            |                                                                      |
| grabba_nr        | Varchar(20) | NOT NULL |            |               | Navn/nummar á grabbanum                                              |
| uppr_synisnavn   | Varchar(50) |          |            |               | Uppruna sýnisnavn                                                    |
| upptalt          | Varchar(5)  | NOT NULL |            | Ja            | Hvussu djóralívssýni er blivið upptalt                               |
| botnheint_id     | Varchar(5)  | NOT NULL |            | Ja            | Botnheintari nýttur                                                  |
| grabbavidd_m2    | Numeric()   | NOT NULL |            |               | Vídd á botnheintara/grabba í m2                                      |
| cm_fra_loki      | Numeric()   |          |            |               |                                                                      |
| perc_fullur      | Numeric()   |          |            |               | Hvussu fullur grabbin var                                            |
| fraktion unstald | Numorio()   |          |            |               | Hvussu stórur partur av grabbanum er blivin upptaldur, 0 – 1         |
| Traktion_upptaid | Numeric()   |          |            |               | Um cellan er tóm verður gingið út frá at allur grabbin er upptaldur! |
| Ing              | Numeric()   |          |            |               | Brúka sama GIS format sum uppgivið í flykruni "KanningarRapport"     |
| lat              | Numeric()   |          |            |               | Brúka sama GIS format sum uppgivið í flykruni "KanningarRapport"     |
| dypi             | Numeric()   |          |            |               | Dýpi í metrum                                                        |

### 3.1.9 UrslitDjoraliv

| Kolonnu navn        | Datatypa     | NOT NULL | Dataformat | Drop-<br>down | Viðmerking                                                                                                    |
|---------------------|--------------|----------|------------|---------------|----------------------------------------------------------------------------------------------------|
| aphia_id_auto       | Numeric()    |          |            |               | Hetta skal ikki fyllast út!                                                                                                    |
| scientific_name     | Varchar()    | NOT NULL |            | ja            | Hetta feltið er "søgbart"                                                                                                    |
| aphia_id_manuelt    | Numeric()    |          |            |               | Um djóraslagið ikki er registrerað í usbotn dátagrunninum, so skal tú<br>skriva AphiaID á djóraslagnum inn her, tað verður funnið á<br>www.marineorganisms.org. |
| djoraliv_vidmerking | Varchar(200) |          |            |               |                                                                                                    |
|                     | Numeric()    |          |            |               | Ovast (column header) velur tú djoraliv_id<br>Í cellurnar setur tú tal av ásetta djóraslagnum.                                                                  |

# 3.2 Flykrur við hjálpi talvum

#### 3.2.1 dropdown

Hesar talvur innihalda tær galdandi inntøppingar styttingarnar, sum verða nýttar á usbotn databasuni.

#### 3.2.2 talvur

Hetta eru autoupprættaðar talvur við teimum botn\_id'unum, sum eru nýtt í júst hesari inntøppaðari frágreiðingini.

#### 3.2.3 taxonpath

Henda talvan inniheldur tey upprættaðu aphia\_id á usbotn databasuni. Í usbotn databasuni verður AphiaID nýtt frá <u>www.marineorganisms.org</u>. Henda talvan verður nýtt sum hjálpi-talva til inntøpping av djóralívskanningunum.

#### 3.2.4 version

Hetta er versiónin av excel inntøppingar skjalinum, ið verður nýtt innanhýsis í samband við dagføring av dátugrunninum.